## How to Add FERPA

## What is FERPA?

FERPA stands for Family Educational Rights and Privacy Act. At the post-secondary level, this federal law ensures that student information is protected and not released to anyone unless requested by the student.

Log in to the Nest using your SMU ID and Password. On the home page, click Student
 > Records & Documents (forms) > <u>Set FERPA Permissions</u>

| Saint Mary's<br>University               | s                                                              |                                          | ۹ 🌒  |
|------------------------------------------|----------------------------------------------------------------|------------------------------------------|------|
| Home Student Employ                      | ee Academic Support                                            |                                          |      |
|                                          |                                                                |                                          |      |
| You are here: Student > Records & Docume | nts./Formsi                                                    |                                          |      |
|                                          | There is a place in the world that w                           | ill never be the same because of you.    |      |
| Student                                  | Records & Documents (Forms)                                    |                                          | 0    |
| Student Home                             |                                                                |                                          |      |
| Registration                             | Financial Document Center                                      | Set FERPA Permissions                    | 0    |
| Finances                                 |                                                                |                                          |      |
| Records & Documents (Forms)              | Currently, no documents are available.                         | No Current or Future Permissions Defined |      |
| My Payroll                               |                                                                | Pro PERMA Resultation                    |      |
| SGPP Course Withdrawal                   | Student Forms                                                  |                                          |      |
| Quick Links                              |                                                                |                                          |      |
| My Pages 🗸                               | Update Social Security Number (Only complete if directed to by |                                          |      |
| Canvas                                   | Seint Mary's staff                                             |                                          |      |
| Gmail                                    | Additional Forms                                               |                                          |      |
| Minneapolis Bookstore                    | Additional forms                                               |                                          |      |
| Winona Bookstore                         | Change of Legal Name and/or Date of Birth Form                 |                                          |      |
| Course Catalogs                          |                                                                |                                          |      |
| Student Success Center                   |                                                                |                                          |      |
| Access Services                          |                                                                |                                          |      |
| Library                                  |                                                                |                                          |      |
| Career Services                          |                                                                |                                          |      |
| Writing Center                           |                                                                |                                          |      |
| CELT Ø                                   |                                                                |                                          | -    |
| IT HelpDesk                              |                                                                |                                          | ···· |
| SMUMN Homepage                           |                                                                |                                          |      |

 Add anyone that you would like by typing their first and last name, email address and relation to you in the boxes provided. You may stop and fill out the information at a later time by clicking Save and Finish Later. Once you have filled in the information, click Next Page →.

| Set FERPA Permissions                                                                   |              |  |  |  |
|-----------------------------------------------------------------------------------------|--------------|--|--|--|
| FERPA                                                                                   |              |  |  |  |
| Jump to page Section 1: Information for the person you want to give access $\checkmark$ |              |  |  |  |
| Section 1: Information for the person you want to give access                           |              |  |  |  |
| Page 1 of 2                                                                             |              |  |  |  |
| 1. First Name                                                                           |              |  |  |  |
| *Required, Maximum characters allowed: 30                                               |              |  |  |  |
| 2. Last Name<br>"Required, Maximum characters allowed: 60                               |              |  |  |  |
| 3. E-mail Address<br>*Required, Format: xii)x.xx                                        |              |  |  |  |
| 4. What is this person's relationship to you?                                           | Select One 🗸 |  |  |  |
| *Required                                                                               |              |  |  |  |

## How to Add FERPA continued

3. Click **Yes** or **No** to determine if this person may view your **Financial Information**, **Academic Information** and Student Affairs Information. Click Next Page →.

| Section 2: Permissions Information                                                                                                    |                     |
|----------------------------------------------------------------------------------------------------|---------------------|
| Page 2 of 2                                                                                                    |                     |
| 1. Permission Start Date                                                                                                    | 2/5/2024            |
| 2. Permission End Date                                                                                                    | 01/01/2099          |
| 3.<br>Is this person permitted to view your <b>financial information</b> ? This includes holds, payments, current balance, etc<br>"Required                                                              | ● Yes<br>○ No       |
| <ol> <li>Is this person permitted to view your academic information? This includes your academic history<br/>(majors/minors/degrees), course and grade history, and an unofficial transcript.</li> </ol> | Yes                 |
| Required<br>5.                                                                                                    |                     |
| Is this person permitted to view your student affairs information? This includes reslife, judicial, meal plan, etc. "Required                                                                            | O No                |
|                                                                                                    | Save and Finish Laf |

4. Review information and permissions and click **Submit Permissions Form.** 

Submit Permissions Form

5. Please note that you may update your FERPA permissions at any time from the homepage of your student portal.

If you have any questions or concerns, please visit Student Central in LaSalle Hall, email us at <u>studentcentral@smumn.edu</u>, or call us at 612-238-4566.

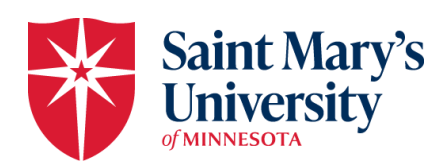